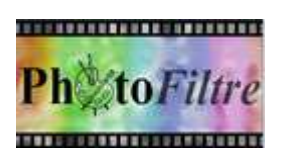

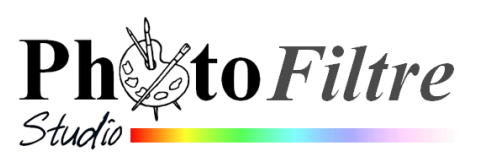

# La fonction *Tampon de motif* de *l'Outil Tampon de clonage*

L'outil Tampon de clonage 🔒 propose deux fonctions différentes.

- La fonction tampon de clonage. C'est une fonction simple décrite dans la Fiche 7
- La fonction tampon de motif. Pour utiliser cette fonction, il avoir faut, défini un Motif, au préalable.

Le motif peut être un **motif prédéfini** (A), et accessible par le dossier *Patterns* de l'application ou un **motif personnalisé** (B) défini l'utilisateur.

### FONCTION TAMPON DE MOTIF

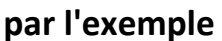

Télécharger l'image **diapo2.jpg** à cette adresse : http://www.bricabracinfo.fr/Banque/thumb.html.

- 1. Ouvrir l'image diapo2.jpg dans PhotoFiltre 7 ou PhotoFiltre Studio .
- 2. Cliquer sur l'outil Tampon de clonage a de la Palette d'outils pour le sélectionner

A. UTILISATION D'UN MOTIF PREDEFINI

- 3. Cocher l'option *Motif*. Le fait de cliquer *Motif* déclenche l'affichage du dossier *Patterns* avec tout un choix de motifs.
- 4. Sélectionner un motif : **Couleur01.jpg**, par exemple. Cliquer sur *Ouvrir*.
- 5. Sélectionner une taille de *Rayon*. Cliquer sur l'image, maintenir le bouton de la souris enfoncé, déplacer le curseur, vous êtes à même de dessiner sur l'image comme avec un pinceau de base circulaire.

En maintenant la touche *Shift* (ou *Maj Temporaire*) enfoncée pendant le déplacement de *l'outil Tampon*, on obtient un tracé parfaitement horizontal ou vertical.

#### B. UTILISATION D'UN MOTIF PERSONNALISE

6. Annuler les manipulations précédentes par la commande : *Edition, Défaire outil Tampon de clonage* (ou clic sur l'icône *Défaire* de la *Barre d'outils*). Ceci pour ne pas utiliser les motifs proposés et choisir votre propre motif

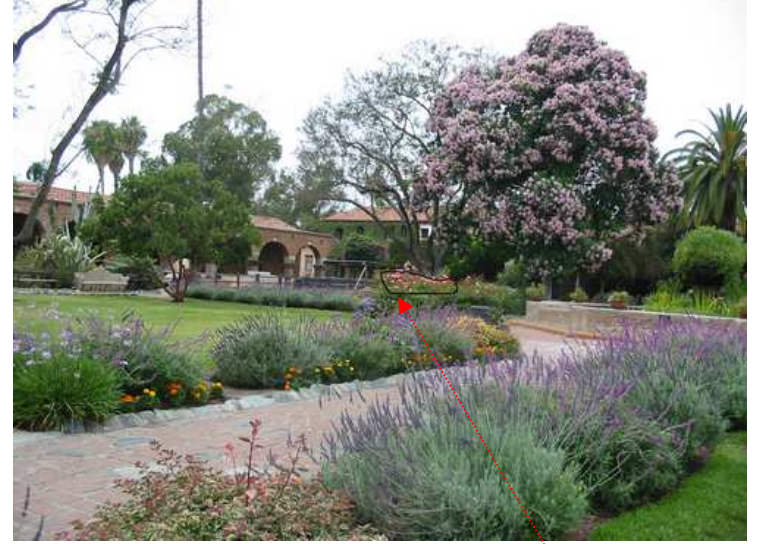

7. Cliquer sur *l'Outil Sélection* de la Palette d'outils puis l'outil *Lasso* pour sélectionner le buisson de roses. (La partie de l'image sélectionnée est encadrée en noir pour expliquer l'exercice).

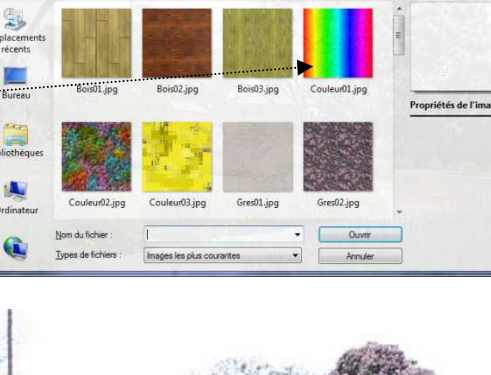

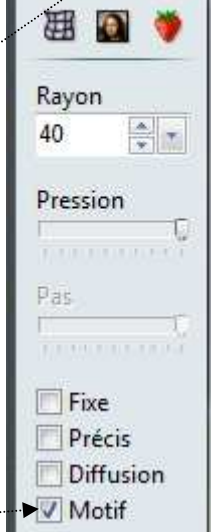

- 8. Commande : Edition, Utiliser comme Motif.
- 9. Désactiver la sélection si elle existe.
  - soit en appuyant sur la touche Echap (ou Esc) du clavier
  - soit en cliquant sur l'icône : Masquer la sélection de la Barre d'outils
- 10. Cliquer à nouveau sur l'outil Tampon de clonage pour le sélectionner. Vérifier que l'option *Motif* est bien cochée sinon la cocher.
- 11. Modifier la taille du *Rayon* à votre convenance.

Passer avec le curseur de la souris, sur la pelouse, le massif de fleurs sélectionné en motif se reproduit sur la pelouse. Vous pouvez obtenir le résultat ci-contre

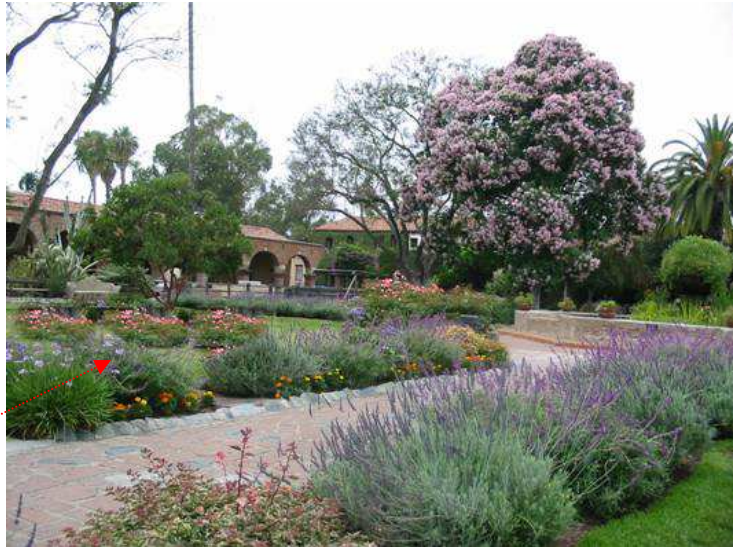

## Les plus de l'outil *Tampon de clonage* pour la fonction *Tampon de motif* (extraits du Manuel de l'utilisateur)

- En maintenant la touche [*Maj*] enfoncée pendant le déplacement, on obtient un tracé parfaitement horizontal ou vertical.
  Voir le paragraphe 5
- **2.** L'option [*Fixe*] permet de ne pas effectuer la translation lors du déplacement et duplique toujours la partie initiale du motif. Elle est utilisée pour faire des impacts au coup par coup par simple clic. Avec cette option, le paramètre [*Pas*] est accessible.
- 3. L'option [*Précis*] évite le lissage du contour du motif.
- **4.** L'option [*Diffusion*] applique un effet de dispersion à la duplication.
- **5.** L'accès aux boutons [*Ouvrir*], [*Symétrie horizontale*] et [*Symétrie verticale*] est disponible après la première ouverture d'un motif.

RAPPEL IMPORTANT : Lorsque le dossier *Patterns* ne s'affiche pas automatiquement lors de certaines manipulations, la cause est certainement due au fait que *PhotoFiltre* a gardé en mémoire un choix de motif effectué précédemment dans la session.

#### \*\*\*\*\*\*

Application de la fonction *Tampon de clonage* dans le tutoriel : **Coloration partielle d'une** *image* à cette adresse :

http://www.bricabracinfo.fr/Telechargt/pfs\_pf7\_color\_part.pdf